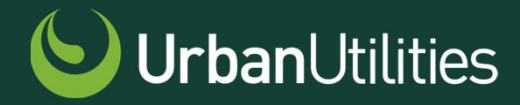

# Using Multi-Factor Authentication (MFA) with Urban Utilities' Portals

June 2024

# Overview

Multi-Factor Authentication (MFA) will be progressively rolled out to Urban Utilities' Developer Services Portal from 1 July 2024.

The following guides you to set up your chosen option of extra cyber security.

The Developer Services Portal is on the

salesforce platform.

When you are setting up MFA, you may see messaging from

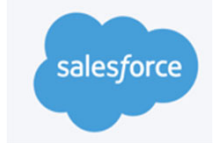

and Urban Utilities.

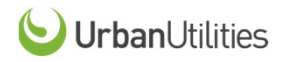

# The Login Experience After MFA Auto-Enablement

|     | Welcome to the Developer Services |
|-----|-----------------------------------|
|     | Applications Portal               |
| 1   | User Name                         |
| â   | Password                          |
|     | Log in                            |
| org | ot your password? Register here   |

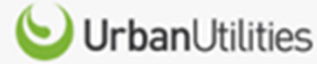

#### Choose a Verification Method

How would you like to verify your identity?

- Use the Salesforce Authenticator mobile app
- Use a built-in authenticator on your device
- Use verification codes from an authenticator app (such as Google Authenticator or Authy)

Continue

**) Urban**Utilities

# Choosing your preferred MFA method

If you know which MFA you prefer to use, select it from the list below and start setting it up now.

If you're not yet sure, read through the following pages to see which method will suit you. You will only be able to **set up one option**.

I would like to use the:

- Salesforce Authenticator app
- <u>Built in authenticator on my device (laptop, tablet, computer)</u>
- <u>Third-Party authenticator app (eg Microsoft Authenticator, Authy, or Google</u> Authenticator)

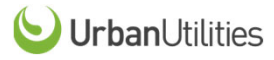

# Using the Salesforce Authenticator app for MFA

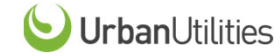

# **Salesforce Authenticator**

Fast, frictionless, free authentication

**Salesforce Authenticator** is a mobile app that can be used with MFA for the Developer Services Portal.

#### Salesforce Authenticator tells you:

- What action needs to be approved
- What **user** is requesting the action
- From which **service** is the requested action coming
- What device the user is using
- From what location would the user approve or deny this request

With this information, you can simply tap the "Approve" or "Deny" button to execute the decision, completing authentication quickly as part of your login process.

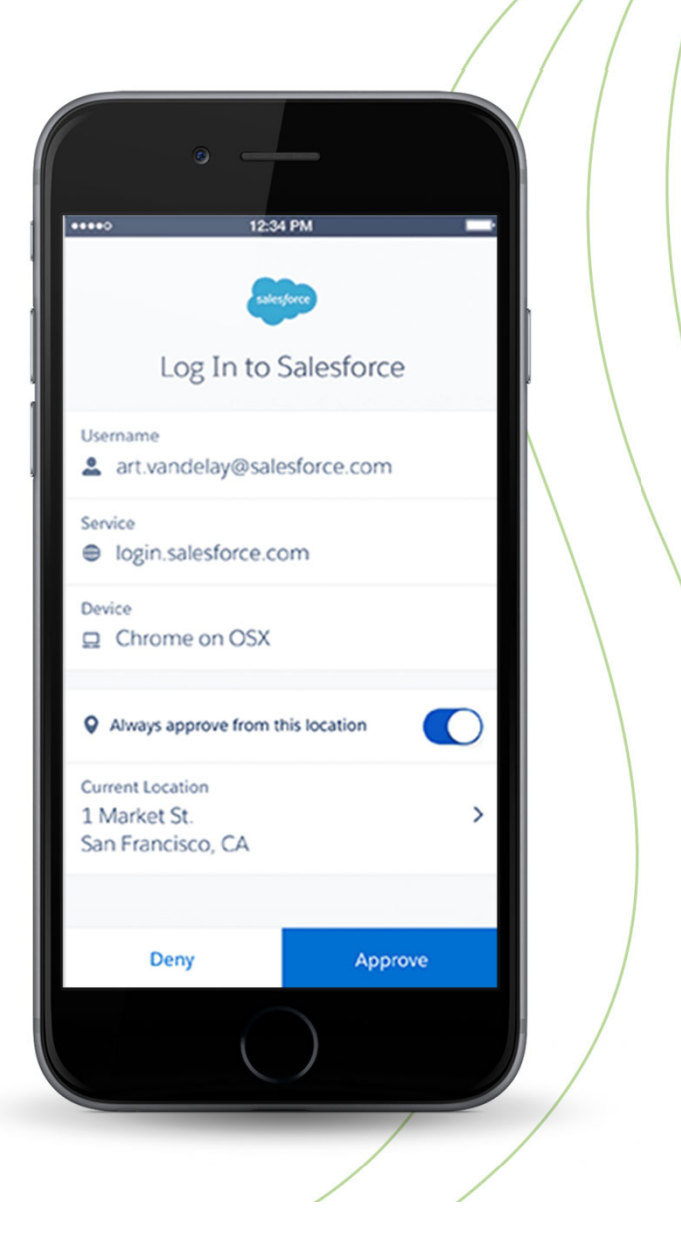

**Urban**Utilities

## Salesforce Authenticator: Register the App

1. Install Salesforce Authenticator on your mobile device. It's available from the Apple App Store or Google Play. 2. On your computer, log in to your account by entering your name and password and click on 'Log in'. 3. Select **Use the Salesforce Authenticator mobile app**. 4. The ConnectSalesforceAuthenticator screendisplays.

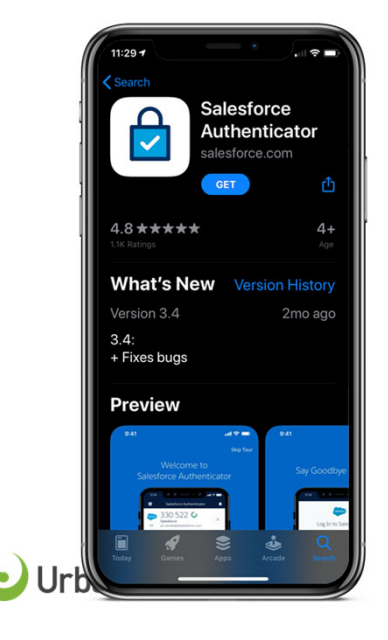

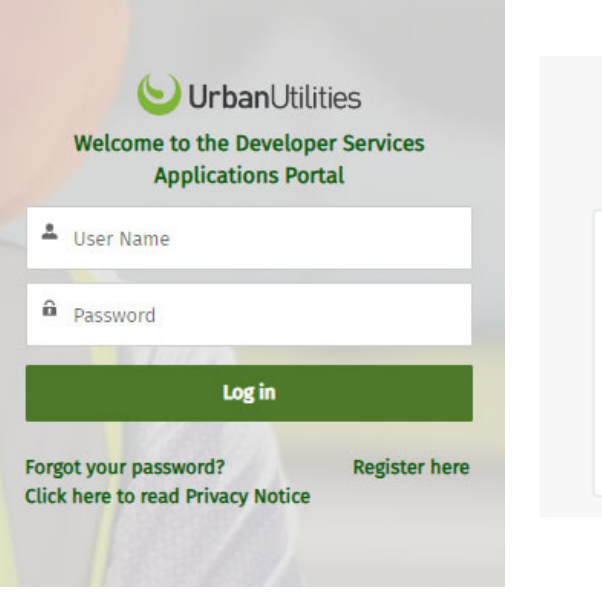

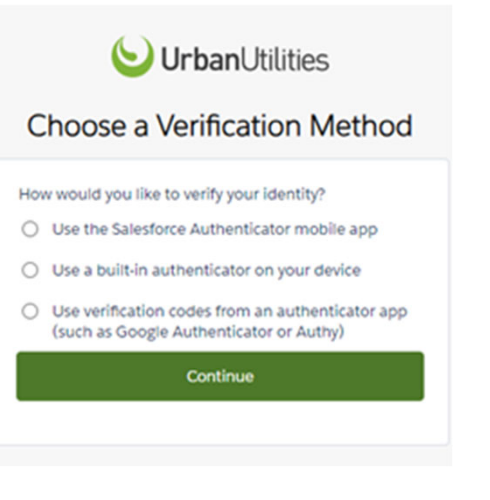

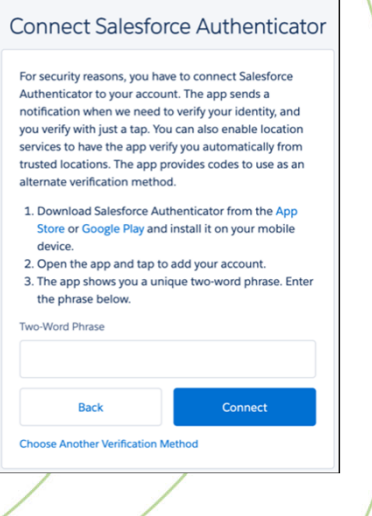

## Salesforce Authenticator: Register the App continued

6. The app displays a

two-word phrase.

5. On your mobile device, open Salesforce Authenticator and tap **Add an Account**.

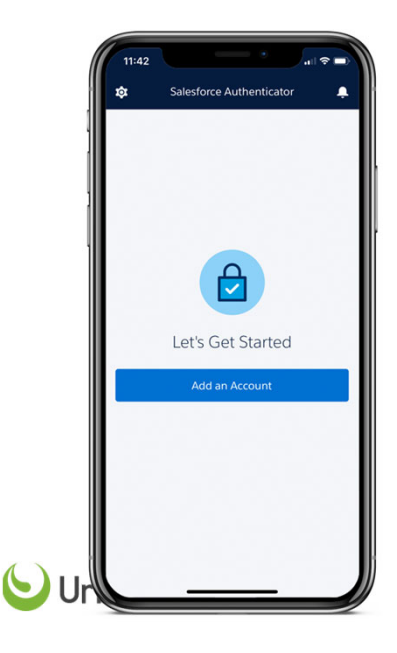

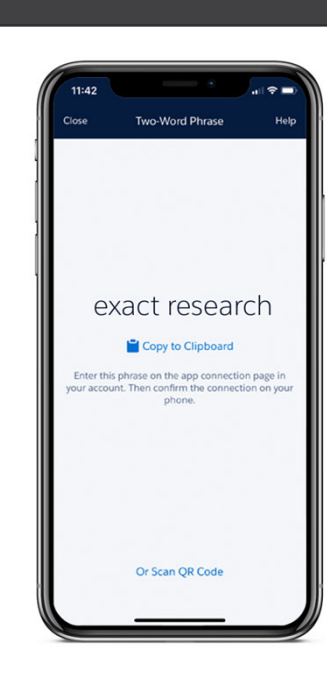

7. On your computer, enter the phrase in the Two-Word Phrase field. Then click **Connect**. 8. In Salesforce Authenticator, verify that the connection details are correct, then tap **Connect**.

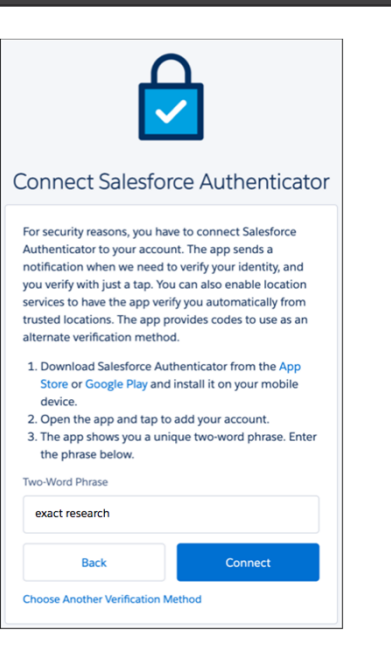

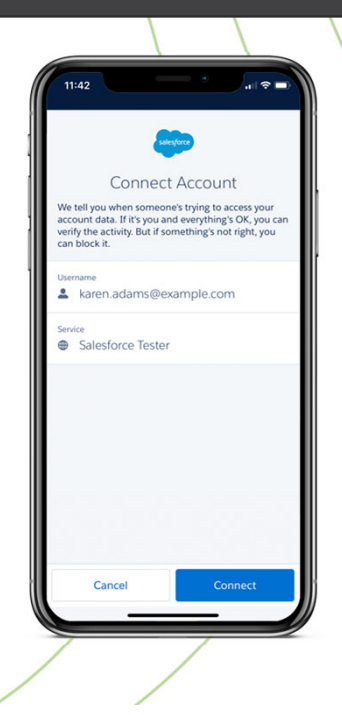

## Salesforce Authenticator: Register the App continued

9. And that's it! You've successfully connected Salesforce Authenticator to your account. 10. And you finish logging in.

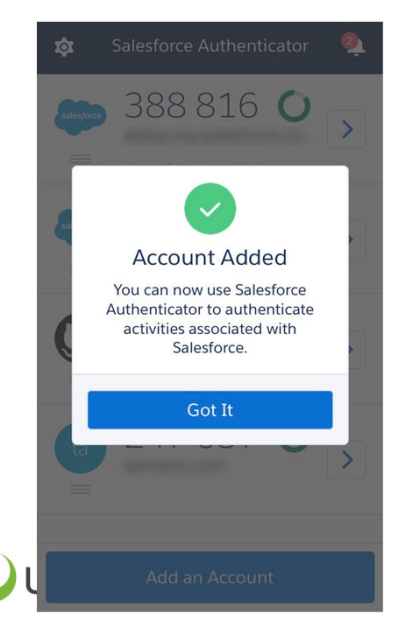

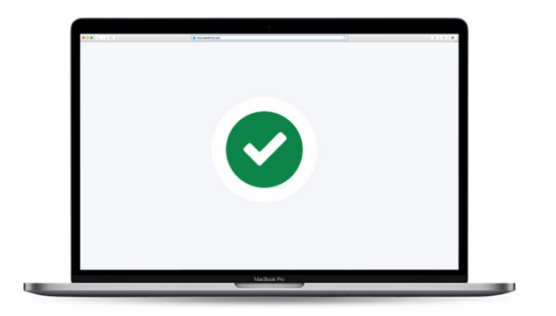

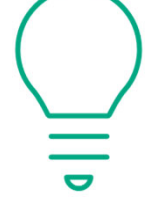

Make sure you have notifications turned ON!

If notifications are not turned on, you won't see the prompts to approve or deny access.

## Salesforce Authenticator: Logging In

1. On the login screen, enter your username and password, as usual. 2. Salesforce prompts you to use Salesforce Authenticator to verify your identity. If you don't receive notifications, check they are turned on!

3. On your mobile device, respond to the push notification to open Salesforce Authenticator. 4. In Salesforce Authenticator, verify that the login request is from you, then tap **Approve**.

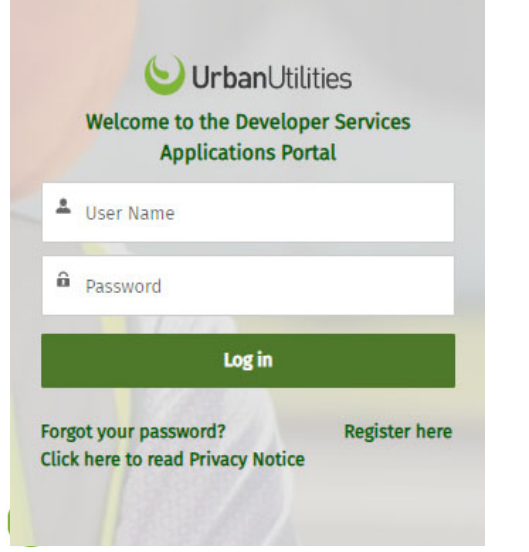

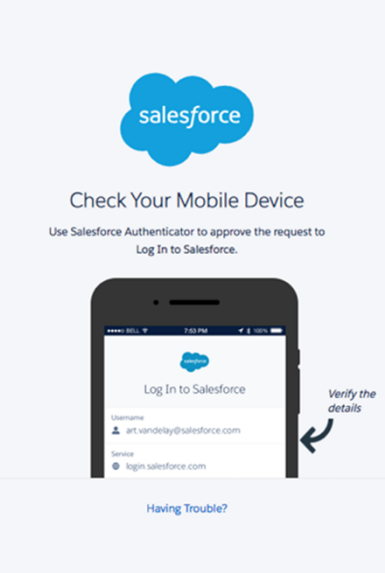

![](_page_9_Picture_7.jpeg)

![](_page_9_Picture_8.jpeg)

# Using the Built in Authenticator for MFA

![](_page_10_Picture_1.jpeg)

# **Built-In Authenticators**

#### Easy MFA verification using a desktop or mobile device's built-in authenticator service, such as Windows Hello, Touch ID, or Face ID

- Verify identity with fingerprint, iris, or facial recognition scan
- No apps needed
- Strong public-key cryptography that's unique to the user's account
- Resistant to malware, phishing, and man-in-the-middle attacks

#### Logging in with this type of verification method is easy!

- 1. Enter a username and password
- 2. Use your built-in authenticator to provide your biometric identifier, PIN, or password

# ſ

- User's device, operating system, and browser must support the <u>FIDO2</u> <u>WebAuthn standard</u>.
- Built-in authenticator service must be enabled and set up to verify a user's identity via a biometric, PIN, or password.
- For biometric authentication, user's device must include a supported fingerprint, iris, or facial scanner.
- Works only for logins to the device where the built-in authenticator exists.

![](_page_11_Picture_14.jpeg)

## Built-In Authenticators: Register an Authenticator

1. In a supported browser, go to the login screen and enter your username and password, as usual. 2. When you see the Verify Your Identity screen, click **Use a built in authenticator on your device**. 3. When prompted, enter the identifier that you set up for your built-in authenticator, such as a fingerprint, facial scan, or PIN.

![](_page_12_Picture_4.jpeg)

![](_page_12_Picture_5.jpeg)

![](_page_12_Picture_6.jpeg)

# Built-In Authenticators: Register an Authenticator continued

4. When prompted, enter the identifier that you set up for your built-in authenticator, such as a fingerprint, facial scan, or PIN.

![](_page_13_Picture_2.jpeg)

5. Assign a name to your built-in authenticator, then click **Done.** And that's it! You've connected your builtin authenticator and you finish logging in.

![](_page_13_Picture_4.jpeg)

## Built-In Authenticators: Logging In

1. In a supported browser, go to the login screen and enter your username and password, as usual. 2. When you see the Verify Your Identity screen, click **Verify**. 3. You're successfully logged in.

 UrbanUtilities
Welcome to the Developer Services Applications Portal
User Name
Password
Log in

Click here to read Privacy Notice

![](_page_14_Picture_5.jpeg)

#### Choose a Verification Method

- How would you like to verify your identity?
- Use the Salesforce Authenticator mobile app
- O Use a built-in authenticator on your device
- Use verification codes from an authenticator app (such as Google Authenticator or Authy)

Continue

![](_page_14_Picture_12.jpeg)

# Using the Third-Party Authenticator for MFA

![](_page_15_Picture_1.jpeg)

# **Third-Party Authenticator Apps**

You can use any authenticator app that generates temporary codes based on the OATH time-based one-time password (TOTP) algorithms (specified in <u>RFC 6238</u>).

To log in with this type of verification method, get a code from the app, then enter that code during the login process.

TOTP apps don't require a data or internet connection.

![](_page_16_Figure_4.jpeg)

Widely-Used Apps

**Urban**Utilities

## Third-Party Authenticator Apps: Register an App

1. Install a third-party authenticator on your mobile device. Apps are available from the Apple App Store or Google <u>Play.</u> 2. On your computer, log in to your account using your User Name and Password and click on 'Log in'. 3. Select **Use** verification codes from an authenticator app.

![](_page_17_Picture_4.jpeg)

![](_page_17_Picture_5.jpeg)

![](_page_17_Picture_6.jpeg)

![](_page_17_Figure_7.jpeg)

**Urban**Utilities

# Third-Party Authenticator Apps: Register an App continued

4. The Connect an Authenticator app screen displays.

5. On your mobile device, open your authenticator app and select to add a new account.

6. Use the authenticator app to scan the QR barcode that's displayed on your computer. 7. The authenticator app is connected to your account. The app automatically starts generating time-based one-time passcodes.

![](_page_18_Picture_5.jpeg)

![](_page_18_Picture_6.jpeg)

![](_page_18_Picture_7.jpeg)

![](_page_18_Picture_8.jpeg)

# Third-Party Authenticator Apps: Register an App continued

8. On your computer, enter a code generated by the authenticator app in the Verification Code field, then click **Connect**.

![](_page_19_Picture_2.jpeg)

9. And that's it! You've successfully connected your third-party authenticator app to your account, and you finish logging in.

![](_page_19_Figure_4.jpeg)

## **Third-Party Authenticator Apps: Logging In**

![](_page_20_Figure_1.jpeg)

# **Experiencing difficulties?**

Call

Development Enquiries (07) 3432 2200 8:30am – 4:30pm weekdays

Email

**DevelopmentEnquiries@urbanutilities.com.au** 

**Urban**Utilities

![](_page_22_Picture_0.jpeg)